## 「全方位英語力提升活動」線上大會考進入方式操作手冊

一、登入 e 學中心網站(網址: http://elearning.rad.gov.tw/fet/home/ch),登入 帳號密碼後進入該網站,點選右邊「行銷活動」→「英語線上大會考」。

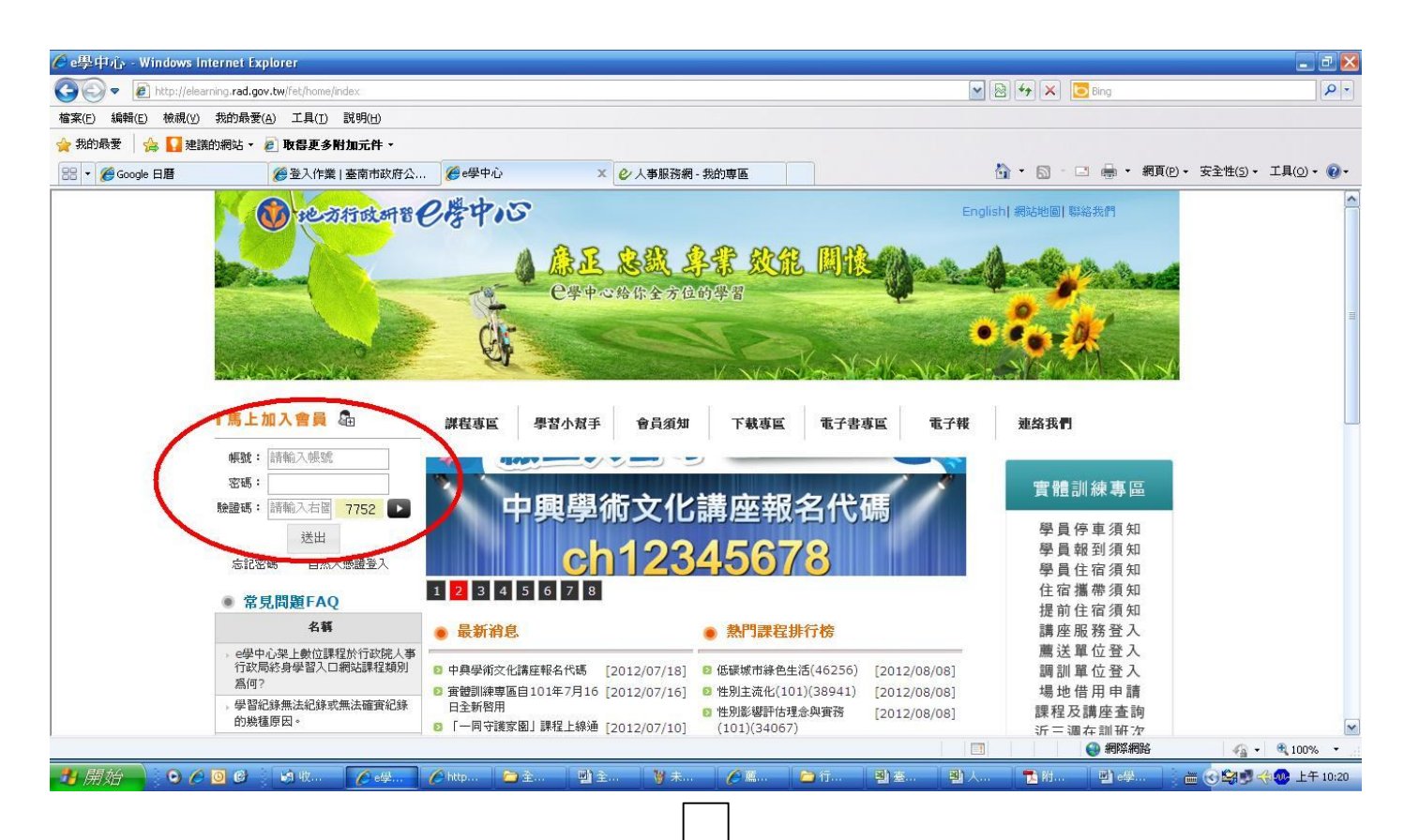

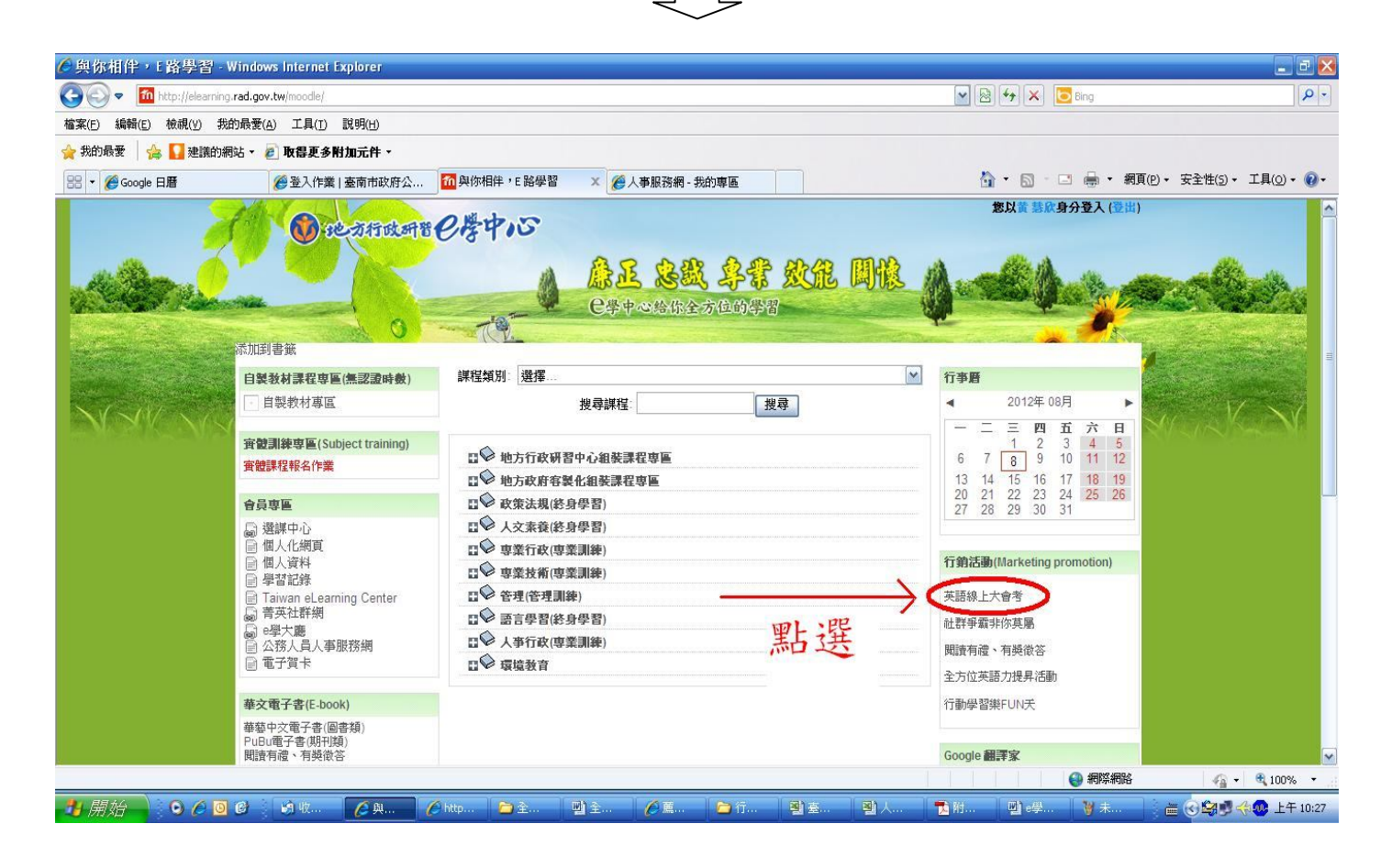

二、顯示「全方位英語力提升活動」線上大會考操作步驟說明畫面,點選最下面「我 要參加線上大會考」按鈕,依下列步驟登錄帳號密碼,符合考試資格者(完成「全 方位英語力套裝課程」各套課程選讀達1/2以上時數者,即取得初級或中級線上 大會考資格),即可參加線上大會考。

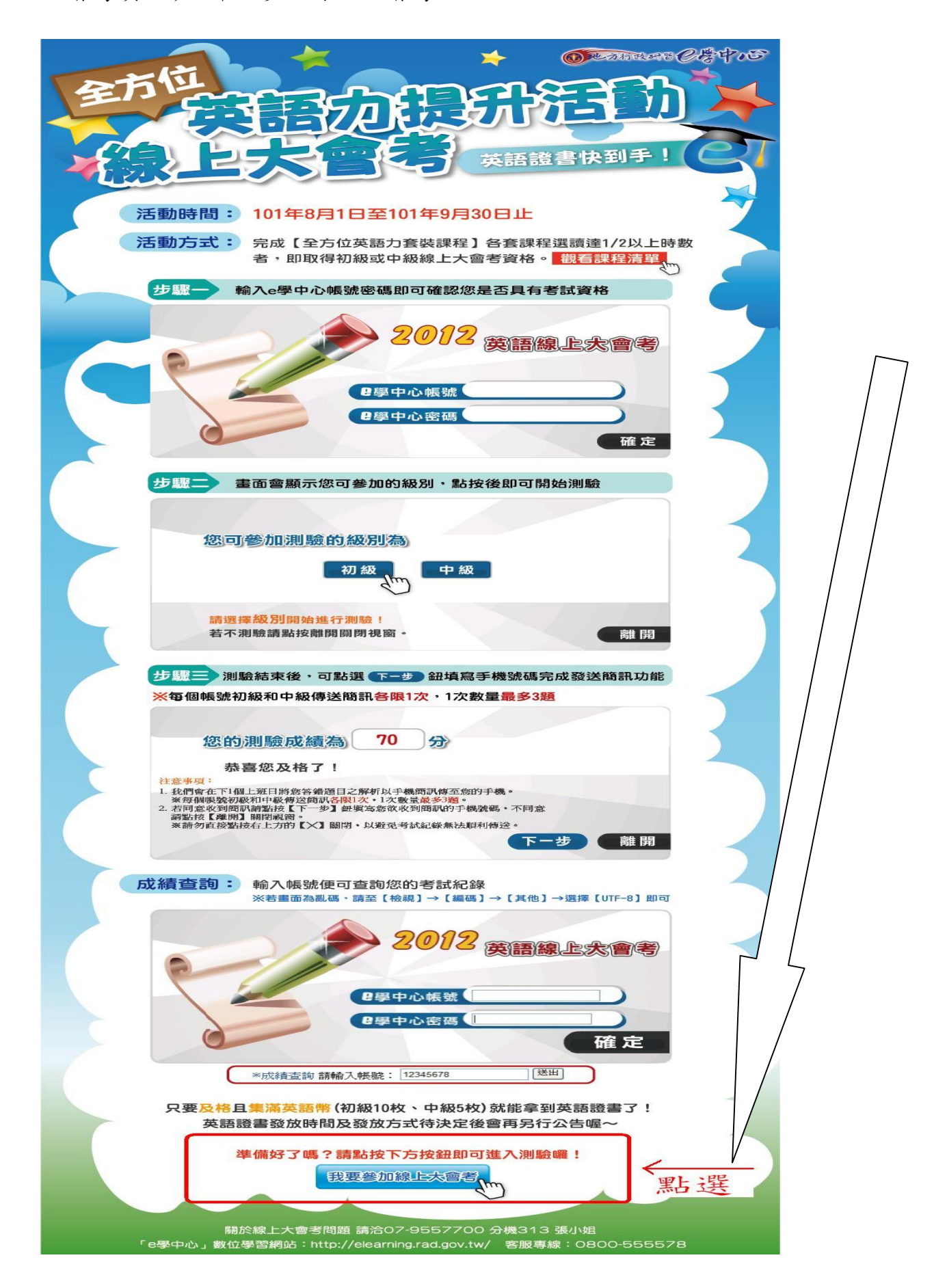